#### **Open Network Laboratory**

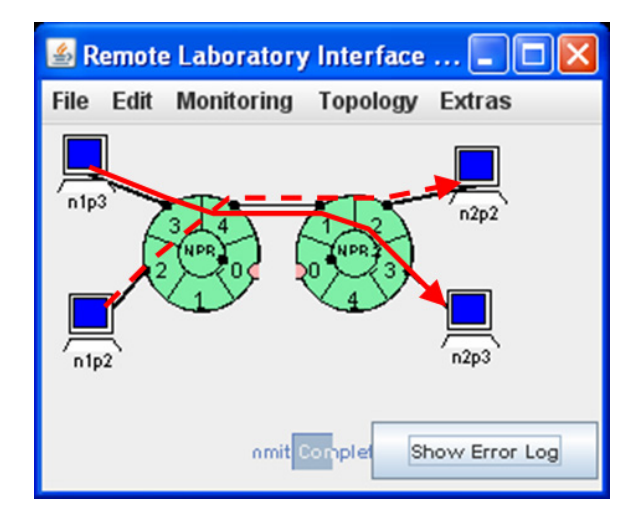

#### **Raj Jain** Washington University in Saint Louis Saint Louis, MO 63130 Jain@wustl.edu

Audio/Video recordings of this lecture are available on-line at:

http://www.cse.wustl.edu/~jain/cse473-11/

Washington University in St. Louis

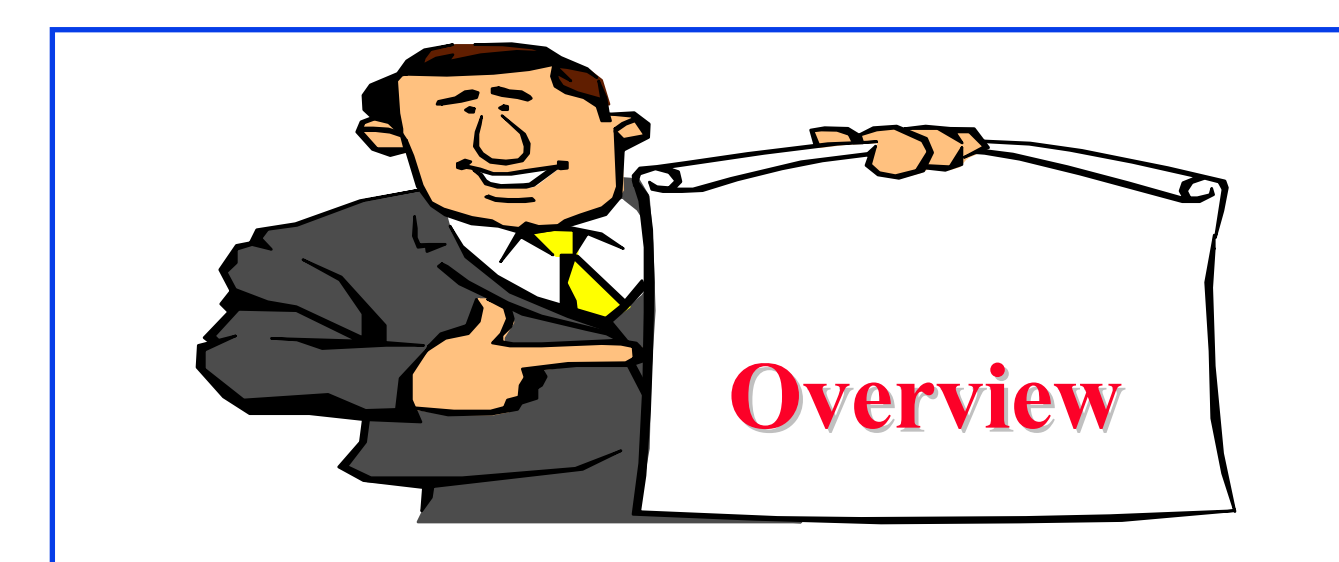

- 1. Open Network Laboratory (ONL)
- 2. Remote Laboratory Interface
- 3. Running ONL experiment
- 4. SSH Tunnel Configuration
- 5. Lab assignments

Note: These slides are based mostly on presentations available at ONL website.

### **Open Network Laboratory (ONL)**

- Developed by Prof. Jon Turner and his team at WUSTL
- Allows students to set up networking configurations consisting of routers and hosts and experiment with them
- Allows real-time visualization of various queues and traffic flows
- Allows running programs on the hosts and filters on programmable routers
- Also useful for research on networking protocols and applications requiring multiple hosts
- All of the resources are available remotely for use by anyone. Any one can register and use.
- □ Ref: <u>http://onl.wustl.edu</u>

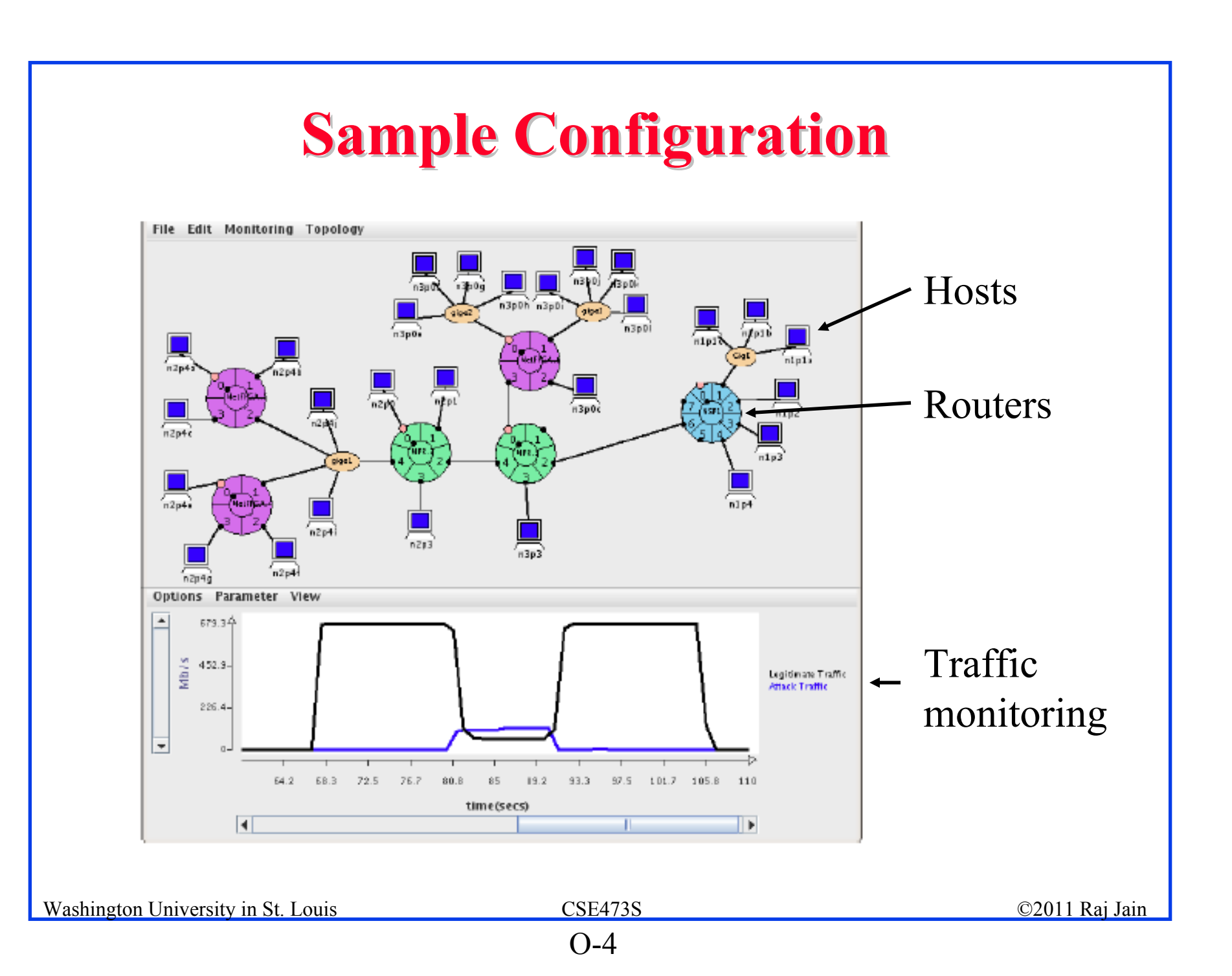

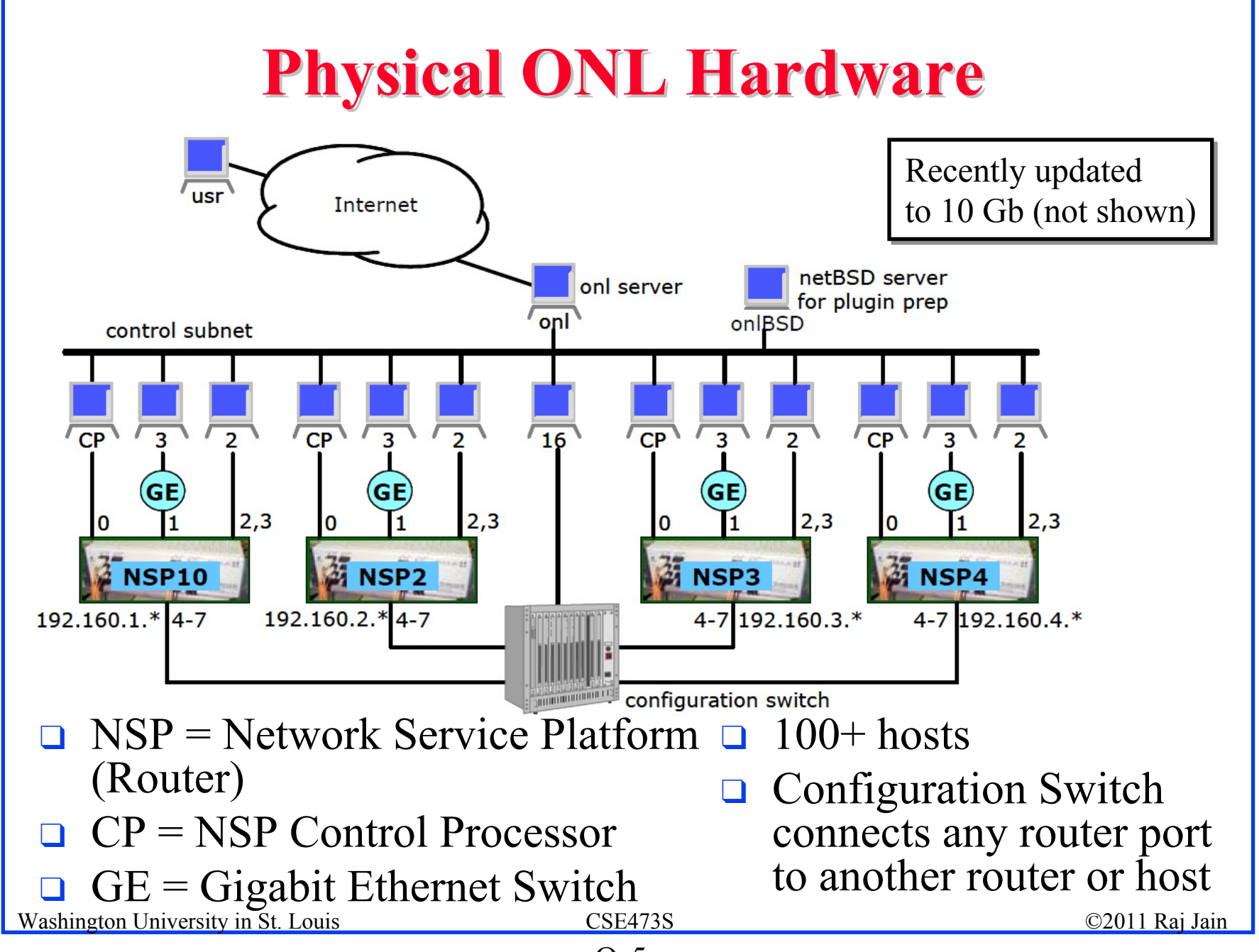

O-5

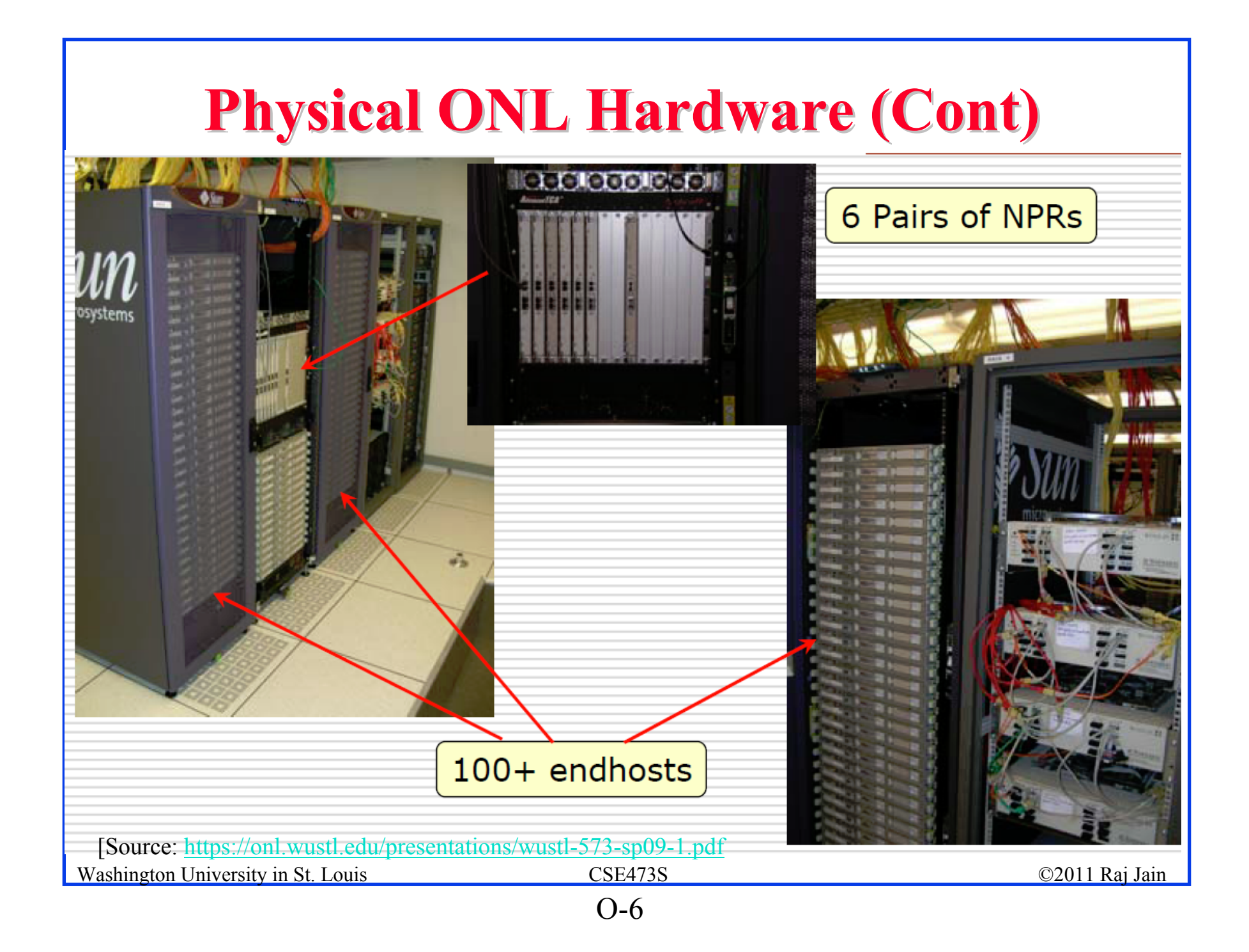

# Using ONL – 7 Steps

- 1. Read ONL tutorial
  - 1. The ONL Tutorial, http://wiki.arl.wustl.edu/onl/index.php/The\_ONL\_Tutorial
  - 2. Remote Laboratory Interface, http://wiki.arl.wustl.edu/onl/index.php/Remote\_Laboratory\_Interface\_%28RLI%29
  - 3. Getting started, <u>https://onl.wustl.edu/restricted/getting-started.html</u>
- 2. SSH (on MACs and Linux) or Windows Putty, http://www.chiark.greenend.org.uk/~sgtatham/putty/download.html
- 3. Install Java Runtime Environment (JRE) V1.6 or higher, Check "java –version", if necessary download from http://java.com/en/download/manual.jsp
- 4. Download RLI.Jar, <u>https://onl.wustl.edu/restricted/export/RLI.jar</u>
- 5. SSH to onl.wustl.edu
- 6. Run RLI, Prepare your configuration
- 7. Reserve time, Commit and Run. Commit again after any topology modification.

Washington University in St. Louis

CSE473S

|                                                                                                    | S                                                                                                    | SH                                                              |                                                                                                    |
|----------------------------------------------------------------------------------------------------|----------------------------------------------------------------------------------------------------|-----------------------------------------------------------------|----------------------------------------------------------------------------------------------------|
| Profiles<br>Profiles<br>Profil | Colors       Tunneling       File Transfer       Favorite Folders         Connection       Cipher List       Authentication       Keyboard         Configure protocol settings for the connection. New settings will take effect<br>upon next login.       Specify * as the host name or the user name to be prompted for the<br>information when the profile is chosen for connecting.         Host name:       on1.arl.wustl.edu         User name:       jain         Pot number:       22         Encryption algorithm:       CDefault>         MAC algorithm:       CDefault>         Compression: <none>         Connect through firewall          Request tunnels only (disable terminal)       OK</none> | Profiles<br>Quick Connect<br>Profiles<br>DNL<br>iainwww<br>seas | Connection       Cipher List       Authentication       Keyboard         Colors       Tunneling       File Transfer       Favorite Folders         Configure secure outgoing tunnels that are initiated from the local computer<br>to the server. Communication will be secured between the local computer<br>and the server, but insecure beyond the server.       The settings will take effect upon next login.         Outgoing       Incoming         Name       Listen Port       Dest Host       Dest Port       Allow<br>proxy         yroxy       7070       onlsrv       7070       Yes         Add       Edt       Remove         X111 tunneling       Enable secure tunneling for X11 graphic connections. An X server<br>has to be also running in passive mode on the local computer.         Iv       Iv       Iv         Iv       Iv       Iv |
| Washington University                                                                                                    | sity in St. Louis CS                                                                                                    | SE473S                                                          | ©2011 Raj Jain                                                                                                    |
|                                                                                                    | (                                                                                                    | )-8                                                             |                                                                                                    |

#### Putty

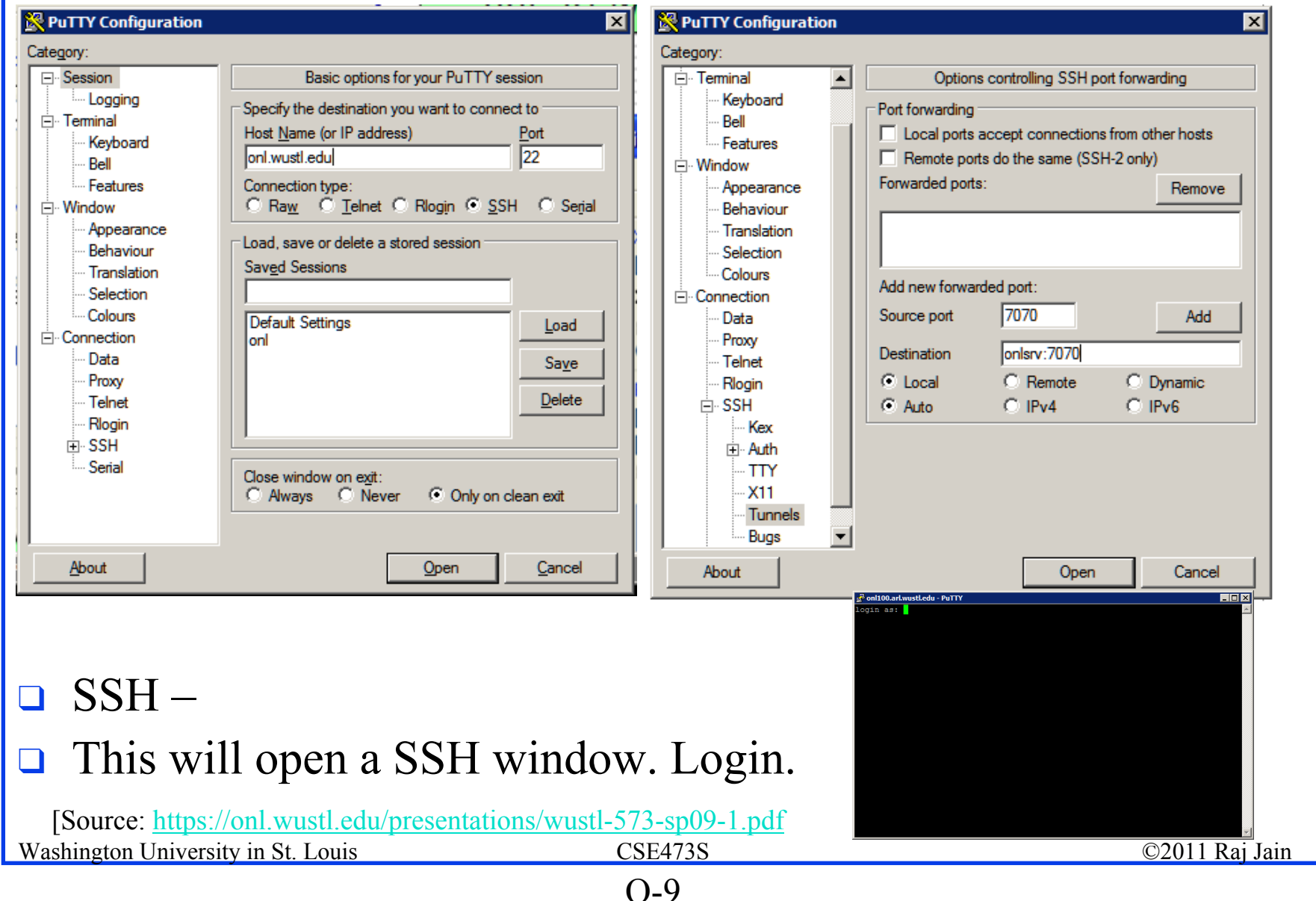

#### **SSH Tunnel Configuration**

vour host

- Build before each experimental session
- Allows your RLI to communicate with ONL daemon
- Needed to make reservation and commit
- SSH tunneling
  - Unix command line

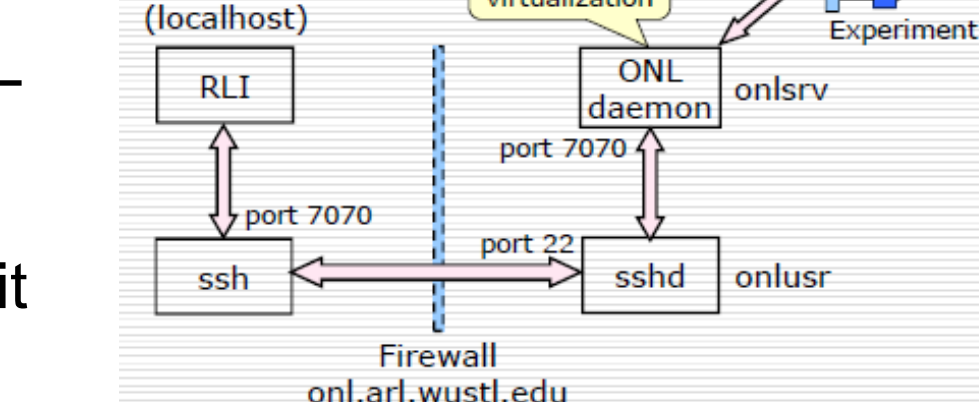

Under the SSH Tunnel Hood

controls

virtualization

□ ssh -L 7070:onlsrv:7070 username@onl.arl.wustl.edu

- Windows PuTTy
- Windows SSH client

### **ONL SSH Restrictions**

- You can login into ONL hosts in your configuration
- Same password for ONL host login and Web login

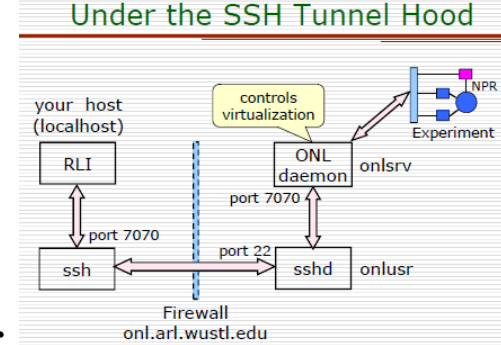

- You can SSH from one ONL host to another Password-free SSH between ONL hosts
- □ You can only access ONL hosts assigned to your experiment
- From your PC, you can only SSH to onl.wustl.edu Gets connected to onlusr – the ONL user host
- □ Firewall blocks all connections from within ONL to outside
- You can pull (save) from ONL host to your PC You can not save in ONL host from your PC
- You can push (open) to ONL host from your PC You can not open a ONL host file from your PC

#### **Remote Laboratory Interface**

- Using a Java RLI you can configure and run experiments from your computer using a SSH tunnel
- □ On your computer (not SSH window)
  - □ cd c:\.onldir
  - 🗅 java –jar rli.jar

| ∞ 040Command Prompt - java -jar rlijar<br>C:\>cd .onldir<br>C:\.onldir>java -jar rli.jar<br>ExpD onlsrv 3560<br>onlcd onlsrv 3560<br>Reservation earlyStartTime timezone America/Chicago<br>Reservation earlyStartTime timezone America/Chicago |                                         |                             |
|----------------------------------------------------------------------------------------------------|-----------------------------------------|-----------------------------|
|                                                                                                    | Remote Laboratory Interface (RLI) v.5.8 |                             |
|                                                                                                    | No Status                               | Progress Bar Show Error Log |
| Washington University in St. Louis                                                                                                    | CSF473S                                 | ©2011 Rai Iain              |
| wushington oniversity in ot. Louis                                                                                                    | 0.12                                    |                             |
|                                                                                                    | U-12                                    |                             |

|                                                                                                    | RLI (Cont)                                                                                                    |                    |
|----------------------------------------------------------------------------------------------------|----------------------------------------------------------------------------------------------------|--------------------|
| <ul> <li>NSP: IPv4 Route<br/>×1GbE</li> <li>GigE Switch: 1G<br/>10GbE</li> <li>Link</li> <li>PC1Core: Single<br/>with 1 GbE</li> <li>PC8Core: 8-core<br/>10GbE</li> </ul> | Remote Laboratory Interface (RL1) v.5.8<br>Remote Laboratory Interface (RL1) v.5.8<br>Remote Laboratory Interface (RL1) v.5 | TTING TOTAL STATES |
| Washington University in St. Lou                                                                                                    | uis CSE473S                                                                                                    | ©2011 Raj Jain     |
|                                                                                                    | O-13                                                                                                    |                    |

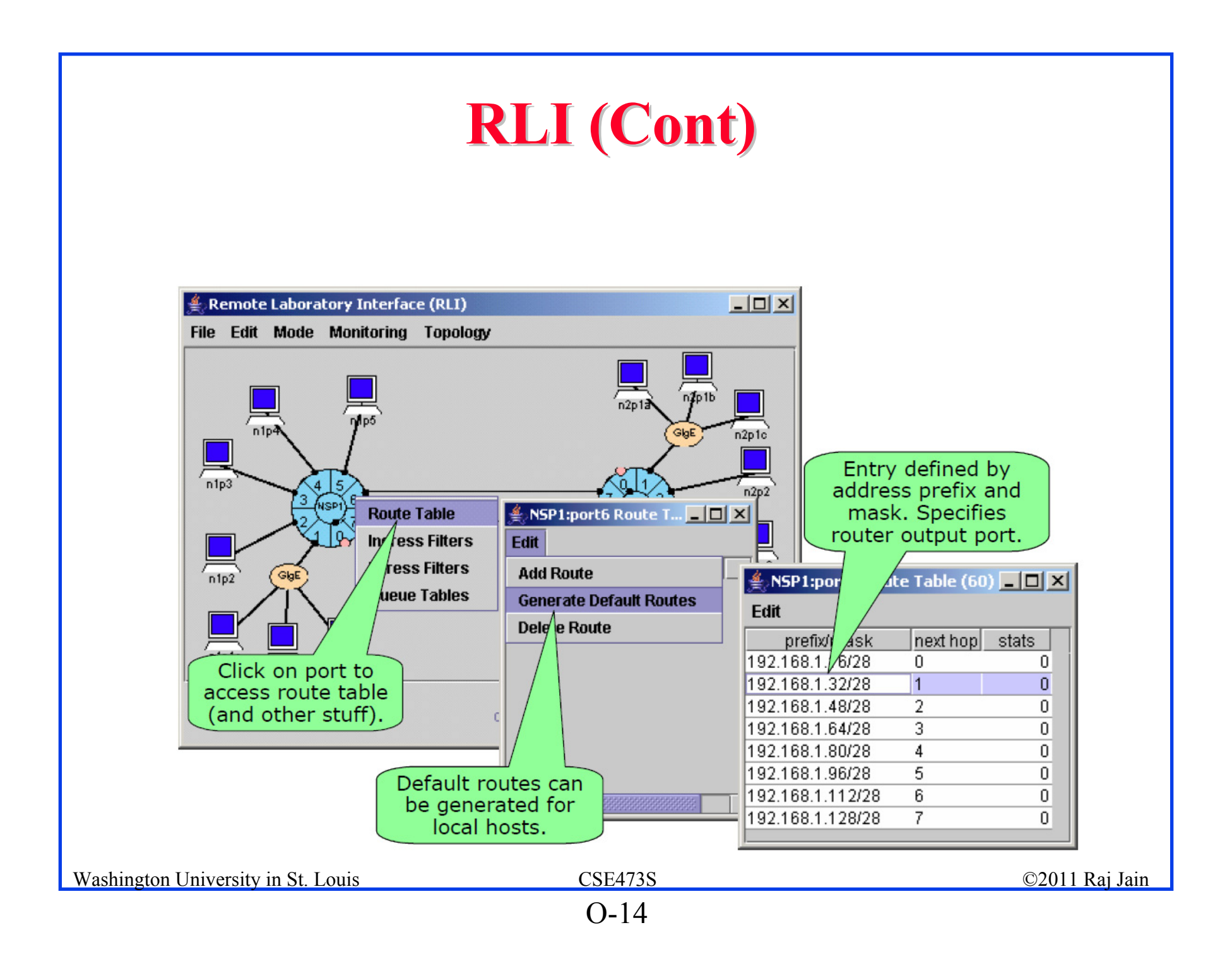

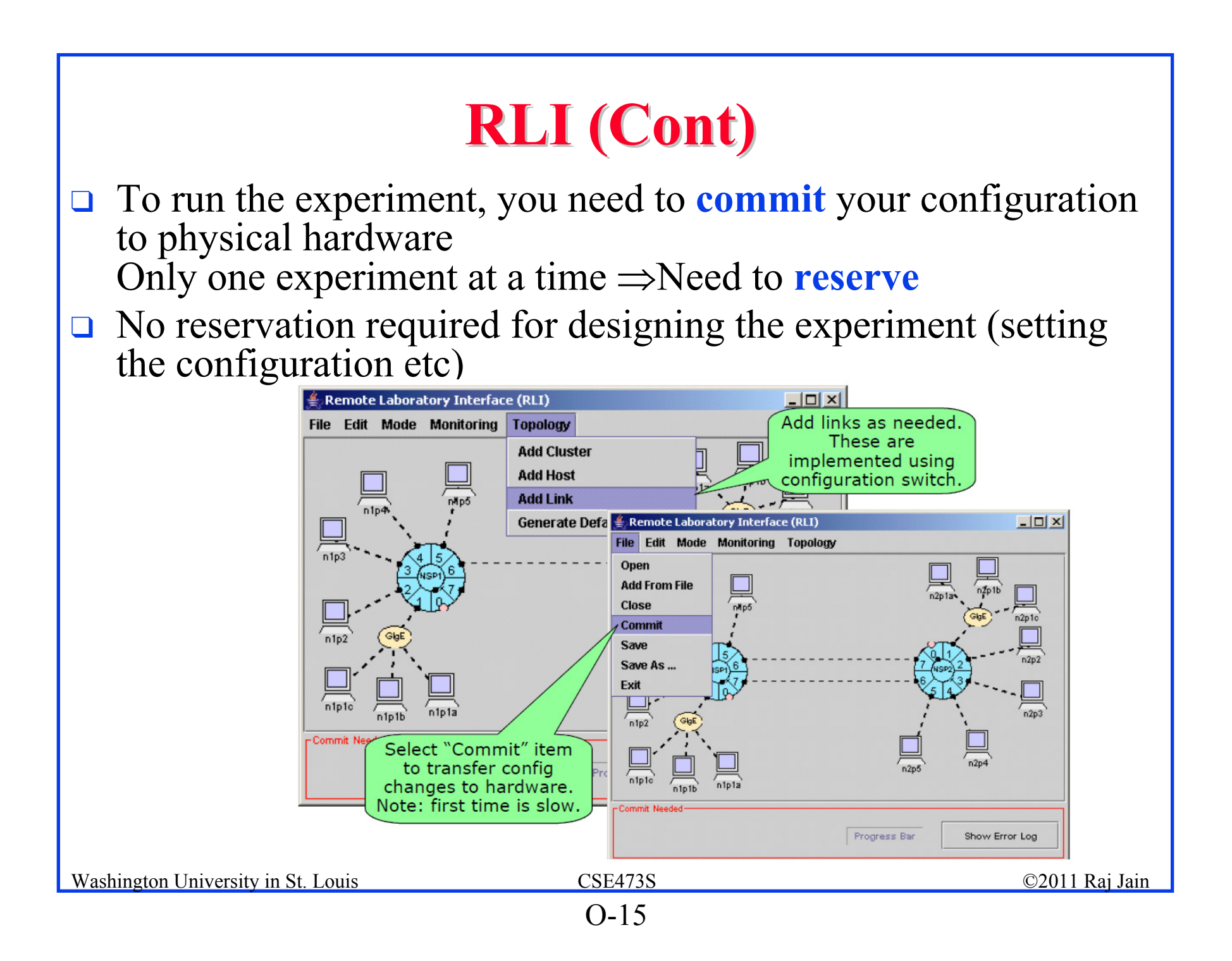

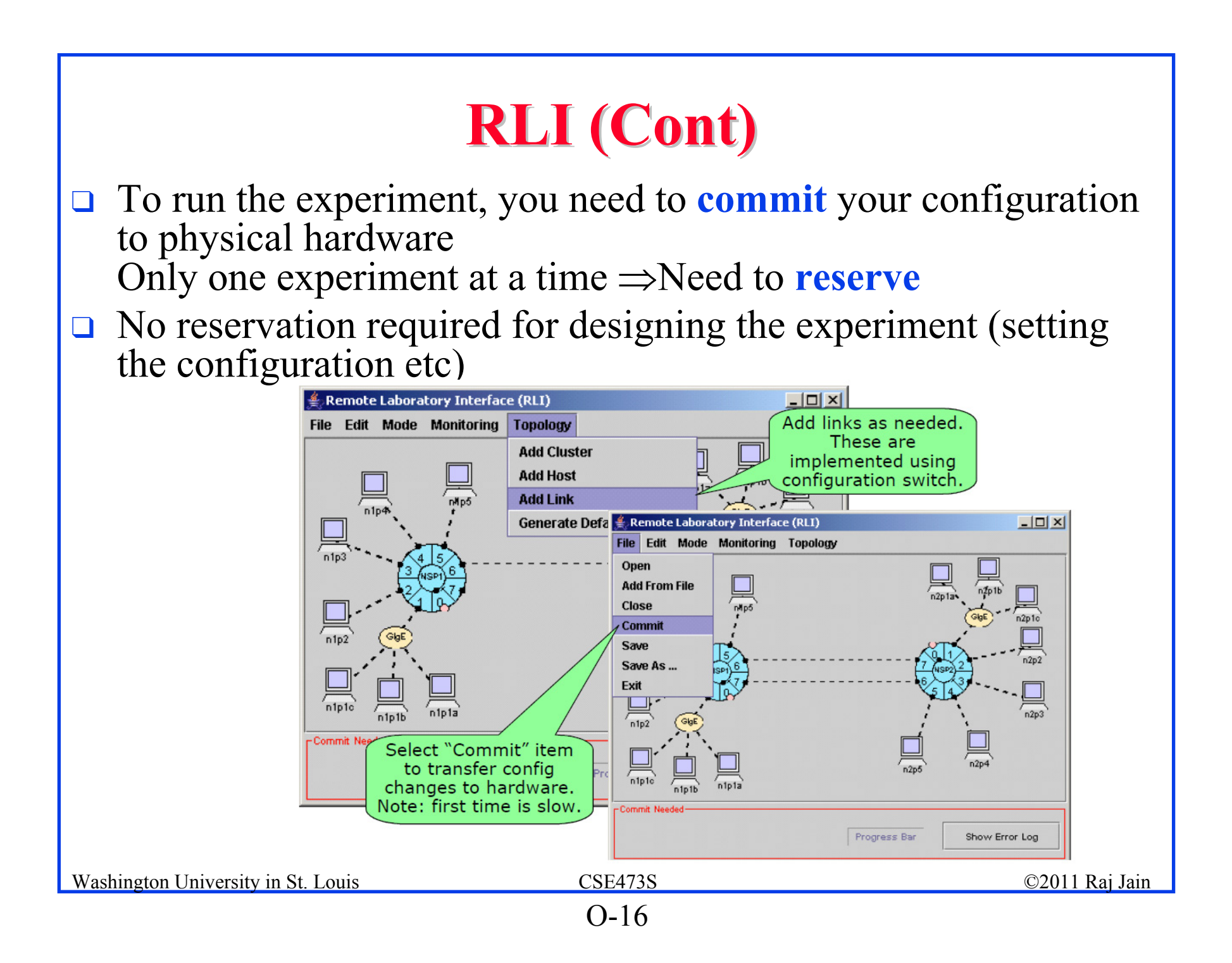

#### RLI (Cont)

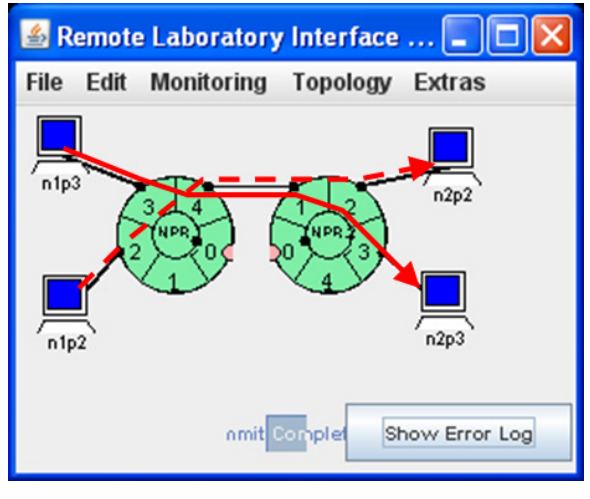

#### Configure network topology

| 🕌 NPR.1:port3     |        |       |       | $\mathbf{X}$ |
|-------------------|--------|-------|-------|--------------|
| Tables            |        |       |       |              |
| 🔲 NPR. 1:port3 Ro | ute Ta | ble   |       | $\boxtimes$  |
| Edit              |        |       |       |              |
| priority: 60      |        |       |       |              |
| prefix/mask       | next   | t hop | stats |              |
| 192.168.1.16/28   | 0      | 44    |       |              |
| 192.168.1.32/28   | 1      | 45    |       |              |
| 192.168.1.48/28   | 2      | 46    |       |              |
| 192.168.1.64/28   | 3      | 47    |       |              |
| 192.168.1.80/28   | 4      | 48    |       |              |
| 192.168.2.0/24    | 4      | 49    |       |              |

#### Routing and forwarding

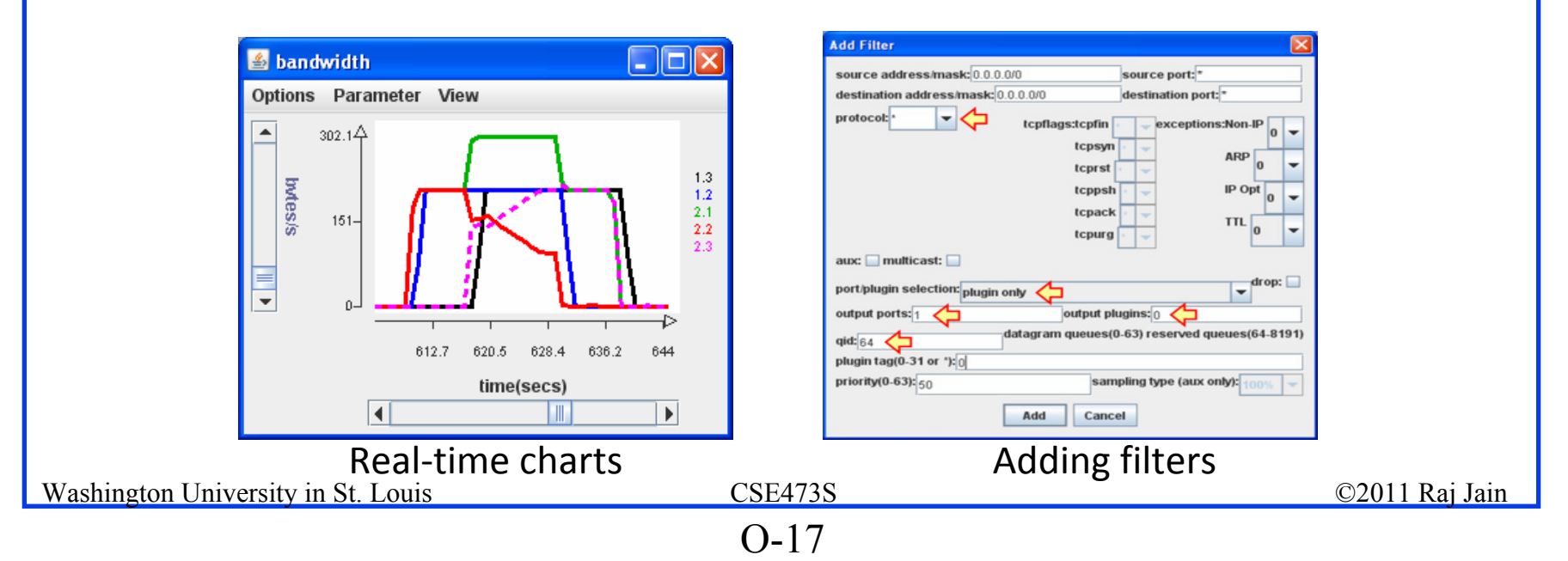

### iPerf

- □ A tool to send UDP or TCP traffic between two nodes
- □ Versions:
  - □ iPerf v3: <u>http://code.google.com/p/iperf/downloads/list</u>
  - □ iPerf v2: <u>http://sourceforge.net/projects/iperf/?abmode=1</u>
  - □ iPerf v1:
    - https://publishing.ucf.edu/sites/itr/cst/Pages/IPerf.aspx (windows binary executable)

Ref: http://en.wikipedia.org/wiki/Iperf, http://linhost.info/2010/02/iperf-on-windows/

Washington University in St. Louis

# iPerf (cont)

```
E:\m>iperf -h
Usage: iperf [-s|-c host] [options]
iperf [-h|--help] [-v|--version]
```

Client/Server:

```
-f, --format [kmKM] format to report: Kbits, Mbits, KBytes, MBytes
-i, --interval # seconds between periodic bandwidth reports
-l, --len #[KM] length of buffer to read or write (default 8 KB)
-m, --print_mss print TCP maximum segment size (MTU - TCP/IP header)
-o, --output <filename> output the report or error message to this specifie
d file
-p, --port # server port to listen on/connect to
```

```
-p, --point#server point to fisten on/connect to-u, --udpuse UDP rather than TCP-w, --window#[KM]TCP window size (socket buffer size)-B, --bind<-host>bind to <-host>, an interface or multicast address-C, --compatibilityfor use with older versions does not sent extra msgs-M, --mss#set TCP maximum segment size (MTU - 40 bytes)-N, --nodelayset TCP no delay, disabling Nagle's Algorithm-V, --IPv6VersionSet the domain to IPv6
```

# iPerf (Cont)

Server specific:

| -s,server | run in server mode         |
|-----------|----------------------------|
| -D,daemon | run the server as a daemon |
| -R,remove | remove service in win32    |

Client specific:

| -b,bandwidth #[KM] for UDP, bandwidth to send at in bits/sec            |
|-------------------------------------------------------------------------|
| (default 1 Mbit/sec, implies -u)                                        |
| -c,client <host> run in client mode, connecting to <host></host></host> |
| -d,dualtest Do a bidirectional test simultaneously                      |
| -n,num #[KM] number of bytes to transmit (instead of -t)                |
| -r,tradeoff Do a bidirectional test individually                        |
| -t,time # time in seconds to transmit for (default 10 secs)             |
| -F,fileinput <name> input the data to be transmitted from a file</name> |
| -I,stdin input the data to be transmitted from stdin                    |
| -L,listenport # port to recieve bidirectional tests back on             |
| -P,parallel # number of parallel client threads to run                  |
| -T,ttl # time-to-live, for multicast (default 1)                        |

# iPerf (Cont)

Miscellaneous:

-h, --helpprint this message and quit-v, --versionprint version information and quit

[KM] Indicates options that support a K or M suffix for kilo- or mega-

The TCP window size option can be set by the environment variable TCP\_WINDOW\_SIZE. Most other options can be set by an environment variable IPERF\_<long option name>, such as IPERF\_BANDWIDTH.

Report bugs to <dast@nlanr.net>

### **iPerf Command Examples**

□ iperf -s –u

Get ready to receive (server) UPD traffic

□ **iperf -c n2p2 –u -b 10m -t 20** Send (client) to n2p2 UDP traffic at 10 Mbps for 20s

□ iperf -s -w 4m

Get ready to receive TCP traffic with a socket buffer of 4 MB Window =  $2 \times \text{Socket Buffer}$ 

```
iperf -c n2p2 -w 3m -t 20
Send to n2p2 TCP traffic with a socket buffer of 3 MB for 20s
```

□ Note:

- □ Storage: 1MB = 1024 KB =  $2^{20}$  B Big K = 1024, Big B=Bytes
- □ Networking:  $1Mb=1000 \text{ kb} = 10^6 \text{ b} (\text{not } 2^{20} \text{ b})$ Little k = 1000, Little b = bits

#### **Selective Acknowledgement**

- Destinations can indicate exactly which packets are missing
- □ Useful if long-delay or high-speed (large Window)
- **TCP** Segment Format:

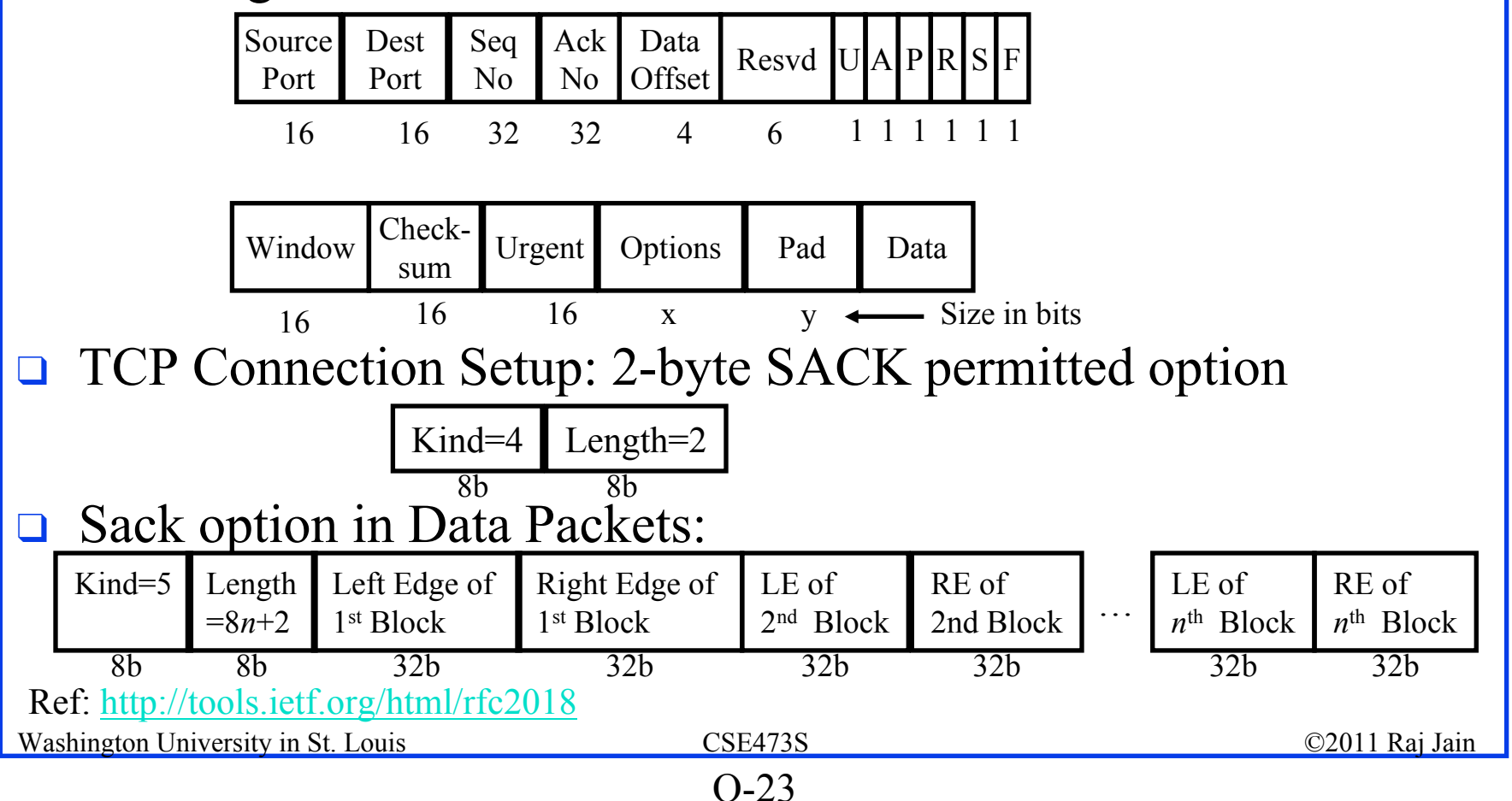

#### Lab Assignments

# **Objective**: Hands-on experience & apply concepts **Lab assignment 1**:

□ Familiarize with ONL through ONL tutorial

□ Network topology, packet path (forwarding), link capacity

#### Lab assignment 2:

- □ Transmit and monitor packet traffic
- □ Routing (edit routing table)
- □ Analyze behavior of a queue

#### Lab assignment 3:

Congestion Control

**Note**: It is important for each student to do the labs individually. ONL keeps track of who did what.

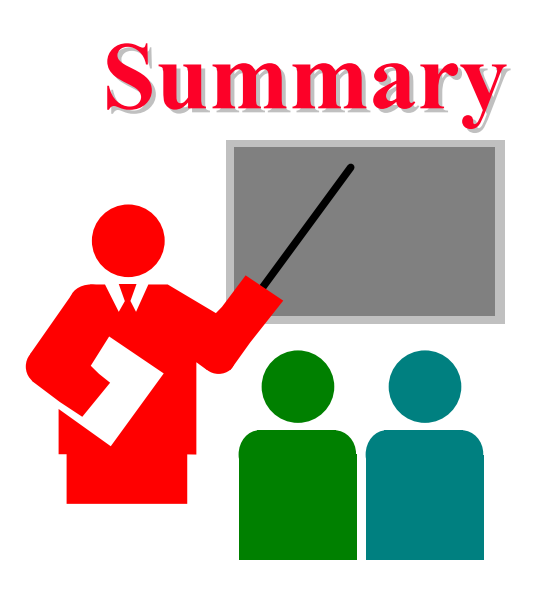

- 1. Open Network Laboratory (ONL) allows remote users to setup a network configuration and experiment
- 2. Remote Laboratory Interface (RLI) is a java frontend for designing and running experiments
- 3. Need to setup SSH tunnel to ONL server
- 4. Need to reserve the physical equipment before committing your experiment to hardware
- 5. Recommend using during working hours to avoid crashed systems and other problems

Washington University in St. Louis

#### CSE473S